### NEW PROCEDURE CURRICULUM OUTCOME MEASURE REPORT

BHIPS now has a Curriculum Outcome Measure Report.

YPP, YPI and RBI programs that fund prevention and intervention curricula at various schools and community sites must report outcomes at the end of each fiscal quarter. This report is designed to capture those outcomes. As a Provider, you will use a series of screens to 1) select the schools/community sites that will be included on the report, 2) add and update the curricula, outcomes and outcome details, that were offered by the school/community site and 3) submit the Curriculum Outcome Measure Report to TCADA once it is complete.

To create a Curriculum Outcome Measure report:

1). Go to the Business Office screen and select the Business Entity button.

| BUSINESS OFFICE      |                 |                          |
|----------------------|-----------------|--------------------------|
| Provider Detail      | Staff List      | Outpatient/COPSD Billing |
| Security             |                 |                          |
| Assign Access        | Business Entity | Program                  |
| Available Capacity   |                 |                          |
| HIPAA Administration |                 |                          |

2). Select the specific Program Business Entity and click Select.

| Business Entity | YPP 🔻 |  |
|-----------------|-------|--|
|                 |       |  |

## 3). Select Program button.

| BUSINESS OFFICE      |                 |                          |
|----------------------|-----------------|--------------------------|
| Provider Detail      | Staff List      | Outpatient/COPSD Billing |
| Security             |                 |                          |
| Assign Access        | Business Entity | Program                  |
| Available Capacity   |                 |                          |
| HIPAA Administration |                 |                          |

# 4). Select Specific Program ID.

| YPI (0-1 of 1)   |              |                 |
|------------------|--------------|-----------------|
| Program ID       | Program Type | Contract Number |
| <u>100299042</u> | YPI          | <u>10689</u>    |
|                  |              |                 |

5). On the PROGRAM INFORMATION screen select the Curriculum Outcomes button.

```
Quit Measures Request For Advance Financial Status Report Curriculum Outcomes
```

6). Click on the Add C/O report button.

#### Quit Add C/O Report

7). A Blank CURRICULUM OUTCOME Measure Report screen is displayed.

- 8). ENTER THE "Report End Date."
- 9). Click the Save button.
- 10). Click the Add Curriculum button.

#### Submit Edit Add Curriculum Quit

- 11). A Blank CURRICULUM OUTCOME screen is displayed.
- 12). Enter the curriculum data.
- 13). To calculate percentages click on the Calculate button.

#### Save Calculate Save and Add Another C/O Quit

14). Click Save or Save and Add Another C/O button to save the Curriculum Outcome and add the Curriculum Outcome Measure to the report.

Save Calculate Save and Add Another C/O Quit

15). Continue to add curriculum outcomes until the report is complete.

To submit a Curriculum Outcome Measure report:

- 16). Enter the "Approved By" field.
- 17.) Select the Submit button.

Submit Edit Add Curriculum Quit

For further help, PLEASE CLICK ON THE HELP BUTTON.

If you still need assistance, please call one of the two toll-free BHIPS Help Lines at

1-866-373-1253 or 1-866-214-0547.